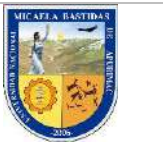

Fecha

MANUAL DE USUARIO: PAGOS VIRTUALES POR EL BANCO DE LA NACION

# MANUAL DE USUARIO: PAGOS VIRTUALES POR EL BANCO DE LA NACION

# UNAMBA - BANCO DE LA NACIÓN

| Elaborado por:                               | Aprobado por: |                                    |
|----------------------------------------------|---------------|------------------------------------|
| Dirección de Tecnologías de la Información - |               |                                    |
| UNAMBA                                       |               |                                    |
|                                              |               | <i>Pág</i> . <b>1</b> de <b>14</b> |
|                                              |               |                                    |
|                                              |               |                                    |
| Firma:                                       | Firma:        |                                    |

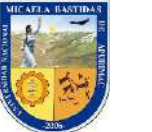

| MANUAL DE USUARIO:                 | Versión | Fecha                 |
|------------------------------------|---------|-----------------------|
| PAGOS VIRTUALES POR EL BANCO DE LA | 1.0     | 30 de octubre de 2019 |
| NACION                             |         |                       |

#### INTRODUCCIÓN

El presente manual tiene como propósito, guiar el proceso de PAGOS VIRTUALES de forma progresiva, por medio del cual los estudiantes, padres de familia, apoderados y público en general puedan efectuar consultas y pago de las diversas tasas educativas, a través de la plataforma Multired Virtual del Banco de la Nación.

La plataforma Multired Virtual del Banco de la Nación, es el sistema de Operaciones por Internet que brinda una serie de opciones para realizar consultas o transacciones a través de Internet, desde la comodidad de su hogar, oficina o lugar que donde se encuentre, es la manera más cómoda y segura de efectuar transacciones desde cualquier parte de nuestro territorio nacional o internacional, en este proceso no se cobran comisiones de ningún tipo, transfiriéndose a la cuenta de nuestra casa superior de estudios.

#### REQUISITOS

- Para consultas a través de Internet, el cliente debe tener una cuenta de ahorros del BN, contar con la Tarjeta Multired Global Débito y la clave internet de 6 dígitos; o tener una cuenta corriente del BN y contar con la clave de cuenta corriente.
- Para realizar el pago de servicios, tasas, emisión de giros, pago de tarjetas de crédito de otros bancos y transferencias a través de Internet, el cliente debe tener una cuenta de ahorros del BN y tener la Tarjeta Multired Global Débito, Token y la Clave Internet de 6 dígitos.
- Para obtener la Clave Internet de 6 dígitos, el cliente puede generarla desde la página web del Banco de la Nación (www.bn.com.pe).
- Para obtener la clave de Cuenta Corriente, los cuenta correntistas del BN deberán descargar el formulario (Solicitud de inscripción de usuarios) de la página web del Banco y presentarlo debidamente llenado y firmado por los titulares de las cuentas, en cualquier oficina del Banco de la Nación a nivel nacional.

**Nota:** Para el acceder a la plataforma virtual del Banco de la Nación, se requiere una computadora o dispositivo con acceso a internet y navegador web (Google Chrome, Safari, Mozilla, etc.).

| Elaborado por:                               | Aprobado por: |                                    |
|----------------------------------------------|---------------|------------------------------------|
| Dirección de Tecnologías de la Información - |               |                                    |
| UNAMBA                                       |               |                                    |
|                                              |               | <i>Pág</i> . <b>2</b> de <b>14</b> |
|                                              |               |                                    |
|                                              |               |                                    |
| Firma:                                       | Firma:        |                                    |

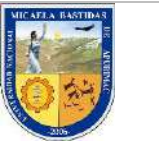

MANUAL DE USUARIO: PAGOS VIRTUALES POR EL BANCO DE LA NACION

## Conceptos disponibles:

| UNIVERSIDAD NACIONAL MICAELA BASTIDAS DE APURIMAC |                                             |        |
|---------------------------------------------------|---------------------------------------------|--------|
| TRANSACCION - 9650                                |                                             |        |
| Código                                            | Concepto                                    | Monto  |
| 1215                                              | CONST.HISTORIAL ACADEMICO DE NOTAS          | 6.00   |
| 1216                                              | CONST.NO ADEUDAR BIENES Y/O DOC.UNIVERSIDAD | 10.00  |
| 1217                                              | CONST.HABER CULMPLIDO PLAN DE ESTUDIOS      | 10.00  |
| 1218                                              | CONSTANCIA DE EGRESADO                      | 10.00  |
| 1219                                              | CONSTANCIA DE ESTUDIOS                      | 10.00  |
| 1220                                              | CONSTANCIA DE MATRICULA                     | 6.00   |
| 1221                                              | CONSTANCIA DE NOTAS                         | 6.00   |
| 1222                                              | DERECHO USO DE TOGA BIRRETE Y ACCESORIOS    | 30.00  |
| 1223                                              | ENTREGA DE SOLAPERA                         | 18.00  |
| 1224                                              | ENTREGA DE MEDALLA                          | 25.00  |
| 1225                                              | ESCUELA POSGRADO MATRICULA                  | 120.00 |
| 1226                                              | ESCUELA POSGRADO PENSION DE ENSEÑANZA       | 250.00 |
| 1227                                              | EXP.CARPETA OBTENCION GRADO BACH/TITULO     | 20.00  |
| 1245                                              | EXPEDIR DIPLOMA DE BACHILLER /TITULO        | 25.00  |
| 1246                                              | FICHA DE SEGUIMIENTO ACADEMICO              | 6.00   |
| 1247                                              | INSCRIPCION ESTUDIO DE MAESTRIA             | 200.00 |
| 1248                                              | REINICIO DE ESTUDIOS                        | 20.00  |
| 1249                                              | REVISION Y APROBACION PROYECTO DE TESIS     | 20.00  |
| 1250                                              | ROTULADO DIPLOMA DE BACHILLER/TITULO        | 40.00  |
| 1251                                              | SUSTENTACION DE TESIS                       | 50.00  |

| Elaborado por:                               | Aprobado por: |              |
|----------------------------------------------|---------------|--------------|
| Dirección de Tecnologías de la Información - |               |              |
| UNAMBA                                       |               |              |
|                                              |               | Pág. 3 de 14 |
|                                              |               |              |
|                                              |               |              |
| Firma:                                       | Firma:        |              |

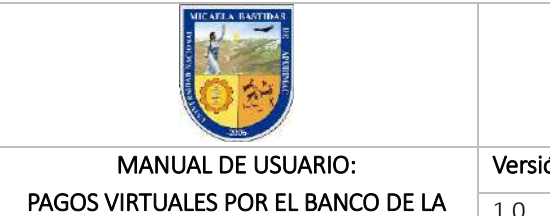

| 2106                               |         |                       |
|------------------------------------|---------|-----------------------|
| MANUAL DE USUARIO:                 | Versión | Fecha                 |
| PAGOS VIRTUALES POR EL BANCO DE LA | 1.0     | 30 de octubre de 2019 |
| NACION                             |         |                       |

#### 1. OBTENCIÓN DE REQUISITOS; LA CLAVE DE INTERNET DE 6 DIGITOS Y CLAVE DINÁMICA O TOKEN

#### a) Obtención de la Clave Internet de 6 dígitos:

**Paso 1:** Para obtener la Clave Internet de 6 dígitos nos dirigimos a la página web del Banco de la Nación (<u>www.bn.com.pe</u>), a la opción "Multired Virtual", aquí tenemos 3 sub opciones las cuales son:

- Ingresar a tus Cuentas.
- Generación de Clave Internet (6 dígitos).
- Olvidaste tu Clave Internet.

| 👻 República del Ferú                    | Inicio Nosotros A | Accesibilidad Mapa Wub                                         | Portal de Transparencia 📴 | ρ                                                       |
|-----------------------------------------|-------------------|----------------------------------------------------------------|---------------------------|---------------------------------------------------------|
| Banco de la Nación<br>el banco de tados | CLIEN             | ITES CIUDADANC                                                 | S MUNICIPALIDADES         | GOBIERN                                                 |
| Silling                                 |                   | <b>Clientes BY:</b> Genera nu clave o<br>Internet de 6 digitos | Multired Virt             | t <b>ual</b><br>as<br>e internet (6 dígitos)<br>merrina |
|                                         | ERÚ 2021          |                                                                | Pago de tasas. 🙀          | igalo <sub>#</sub>                                      |
|                                         | ERÚ 2021          |                                                                | Pago de tasas             | igalo,.                                                 |

| Elaborado por:                               | Aprobado por: |                            |
|----------------------------------------------|---------------|----------------------------|
| Dirección de Tecnologías de la Información - |               |                            |
| UNAMBA                                       |               |                            |
|                                              |               | Pág. <b>4</b> de <b>14</b> |
|                                              |               |                            |
|                                              |               |                            |
| Firma:                                       | Firma:        |                            |

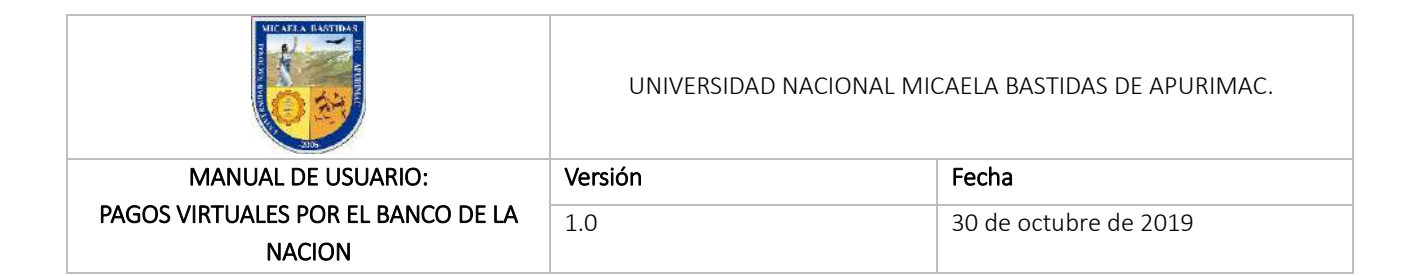

**Paso 2:** En el formulario siguiente llenamos los campos correctamente, leemos y check en "acepto condiciones" de los términos de uso de la clave de internet seguidamente si estamos de acuerdo, le damos click en continuar.

| zonasegura1.bn.com.pe/BNWeb/Afiliacion |                                                                                                    |                                        |
|----------------------------------------|----------------------------------------------------------------------------------------------------|----------------------------------------|
| multi                                  | ed<br><sub>tuai</sub>                                                                                                    | >> Banco<br>de la Naci                 |
|                                        | Usted se encuentra en una zona segura                                                                                                    |                                        |
|                                        | Generación Clave Internet                                                                                                    |                                        |
|                                        | Tipo de Tarjela. (Muttred Diobal Débrio                                                                                                    |                                        |
|                                        | Número Tárjeta: 4214                                                                                                    |                                        |
|                                        | Tipo y N° Documento. DNI                                                                                                    |                                        |
|                                        | Fecha Nacimiento Seleccione 🔽                                                                                                    | The second second second               |
|                                        | Email:                                                                                                    | Ingresa tu                             |
|                                        | 6 7 2 Ingress to chare de 04 digites<br>usando el tectado vinual                                                                                                    | clave de 4                             |
|                                        | 4 9 0                                                                                                    | dígitos                                |
|                                        | 1 UMPAR Onité clare et diotos                                                                                                    |                                        |
|                                        | Ingresa el texto de la EXQ6P                                                                                                    |                                        |
|                                        | imagen: 😋 Cambiar Iovto                                                                                                    |                                        |
|                                        | L'Ideel, son la grobación de estas condiciones, autoriza ofilar su clave internet a su Tag<br>deste diferir los enderestes d'estastos.                                                                                                    | jeta Nultred                           |
|                                        | 2 Usidar decondo you acestrate, realigna y<br>2 Usidad recondor y acestra expresamente que, para todos los fines de ley, el empleo de la<br>sustatura e a los fines acidosenta acid como hace presendir de juso de documentos de Lisente    | a clave internet                       |
|                                        | 3 Ubleri podrá realizar operaciones con cargo a sus cuentas, siempre que mantenga la do<br>naya solicitado su dispositivo de segunidad en las oficinas del banco.                                                                           | ave internetly                         |
|                                        | 4 Usted asume total responsabilidad por el uso de su clave internet, desde el momento en<br>ador generada, la misma que se considera secreta y confidenciar. La clave internet y ou ni                                                      | n que esta ha<br>úmero de              |
|                                        | Tarjeta lo videntificara a ustedi, permitiendole ejecular consultar, y mediamb e il uso de su udi,<br>segunitad electrare operaciones por el cimal Mutired Virtual. Por lo que usted acopte y res<br>realización para bolas los efectos los | spositive de<br>cenoce su<br>múmero de |
|                                        | Acepto condiciones                                                                                                    |                                        |
|                                        | CONTINUAR                                                                                                    |                                        |
|                                        |                                                                                                    |                                        |
|                                        |                                                                                                    |                                        |
|                                        | Banco de la Nación ( Ministerio de Economía y Finanzas<br>Otoria Principal Av Javer Prato Este 2499, San Boris Dentral Elefonos E 10.200                                                                                                    | 0                                      |

| Elaborado por:                               | Aprobado por: |                                   |
|----------------------------------------------|---------------|-----------------------------------|
| Dirección de Tecnologías de la Información - |               |                                   |
| UNAMBA                                       |               |                                   |
|                                              |               | <i>Pág.</i> <b>5</b> de <b>14</b> |
|                                              |               |                                   |
|                                              |               |                                   |
| Firma:                                       | Firma:        |                                   |

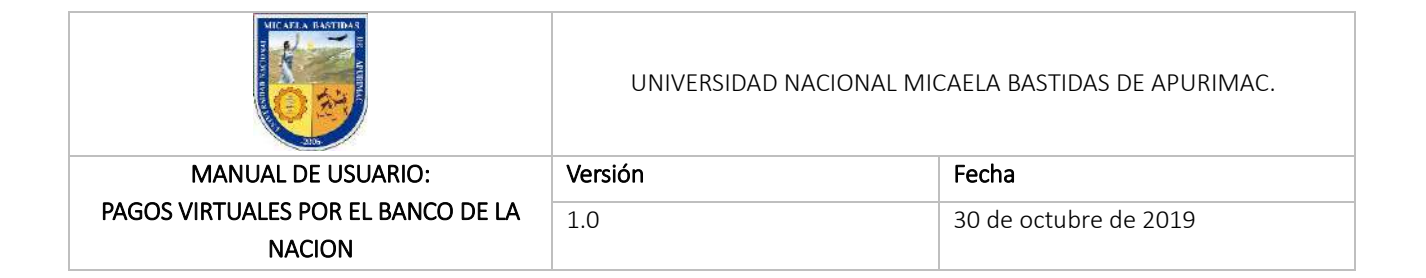

**Paso 3:** Digitamos la clave de 6 dígitos que deseamos asignar o de lo contrario click en "GENERAR" para obtenerla automáticamente.

| a zonasegurat.bin.com.pe//SWWeb/loginAfiliacion.do                                                                                                    | Banco                            |
|----------------------------------------------------------------------------------------------------|----------------------------------|
| Virtual                                                                                                    | de la Nación                     |
| G Usted se encuentra en una <mark>zona se</mark>                                                                                                    | gura                             |
| Generación Clave Internet                                                                                                    |                                  |
| CHIPANA CCASA LINET                                                                                                    | 1 22 - 207.0774 M                |
| Ingese su nueva clave de internet y la continuación de la clave de inte<br>virtual                                                                               | met usando el tectado            |
| Nueva clave Internet                                                                                                    | 2 7 5                            |
| Confirmación clave internet                                                                                                    | 3 9 1                            |
|                                                                                                    |                                  |
| GENERAR                                                                                                    |                                  |
|                                                                                                    |                                  |
|                                                                                                    |                                  |
|                                                                                                    |                                  |
| Banco de la Nación   Ministerio de Economía y Finanzar                                                                                                    | 8                                |
| Oticina Principal. Av. Javier Prado Este 2499. San Borja, Central Telefonica<br>Alención em Oticinas Administrativas, Lunes a Viennes de 80.50 a 17.30. Refigier | -519:2000.<br>a de: 13:00-14:00. |

**Finalmente**, la Generación Clave Internet ya está lista, La Constancia de Generación de Clave Internet se envía automáticamente al correo electrónico consignado, es posible también IMPRIMIR, por seguridad se recomienda consignar el CORREO ELECTRONICO para la constancia de generación de clave internet.

| marcivir | tual          |                                                                                                    | >> Bar |
|----------|---------------|----------------------------------------------------------------------------------------------------|--------|
|          | 🔂 Usted se e  | ncuentra en una <mark>zona segura</mark>                                                                                                    |        |
|          | Ger           | eración Clave Internet                                                                                                    |        |
|          |               | and the second second se |        |
|          | CONSTAN       | DA DE GENERACION DE CLAIFE INTERNET                                                                                                    |        |
|          | Nro. Tarjeta: | 4214                                                                                                    |        |
|          | Fecha         | 18/15/2019                                                                                                    |        |
|          | 100,000       | 10.45.07                                                                                                    |        |

| Elaborado por:                               | Aprobado por: |                                    |
|----------------------------------------------|---------------|------------------------------------|
| Dirección de Tecnologías de la Información - |               |                                    |
| UNAMBA                                       |               |                                    |
|                                              |               | <i>Pág</i> . <b>6</b> de <b>14</b> |
|                                              |               |                                    |
|                                              |               |                                    |
| Firma:                                       | Firma:        |                                    |

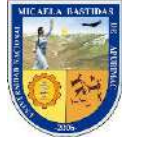

| 3305                               |         |                       |
|------------------------------------|---------|-----------------------|
| MANUAL DE USUARIO:                 | Versión | Fecha                 |
| PAGOS VIRTUALES POR EL BANCO DE LA | 1.0     | 30 de octubre de 2019 |
| NACION                             |         |                       |

#### b) Obtención de la clave dinámica o token

Para solicitar el Token de Seguridad debemos apersonarnos a alguna oficina de la red de agencias del Banco de la Nación para la correspondiente afiliación para lo cual se debe contar con los siguientes requisitos:

- DNI original.
- Tarjeta Multired Global Débito Visa activa vinculada a una cuenta de ahorros que pueda realizar operaciones por Multired Virtual.
- Contar con la clave de Internet de seis (06) dígitos.

El costo para la obtención del Token es gratuito si es por primera vez, en caso de reposición el costo es de S/. 25 soles.

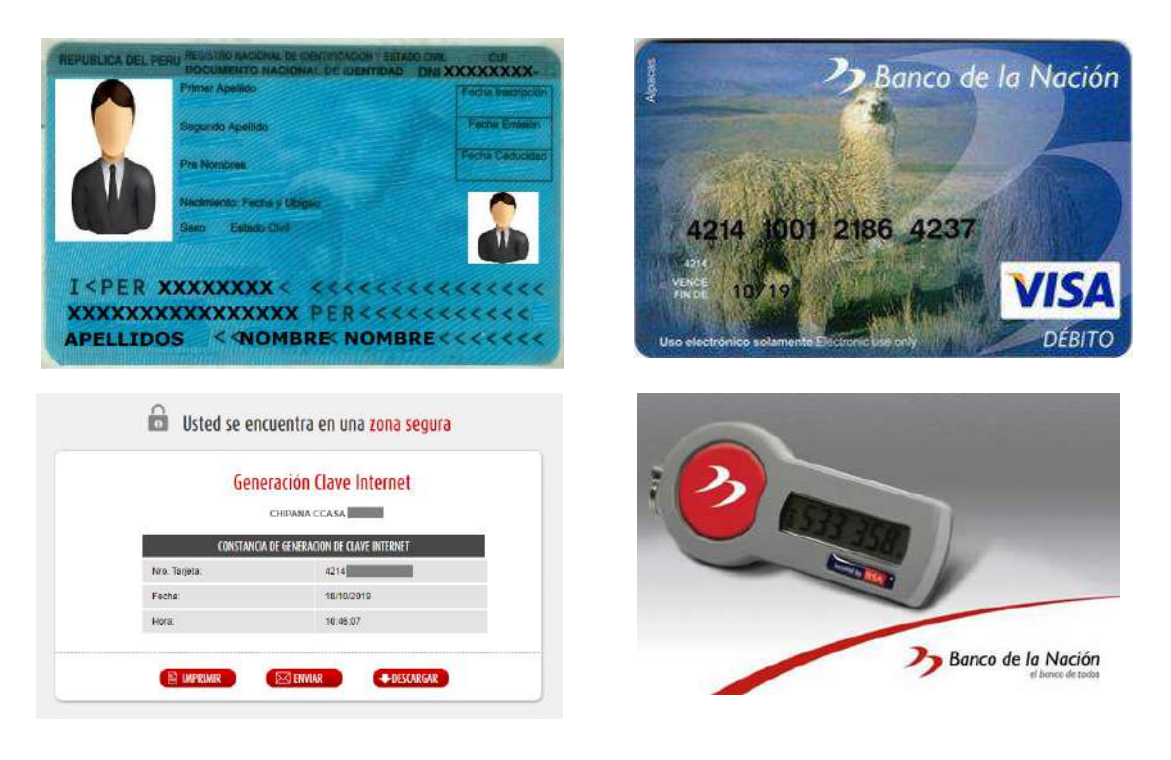

**Paso 1:** Registramos la clave dinámica o Token, luego de la afiliación en las ventanillas del Banco de la Nación y seguimos las instrucciones:

| Elaborado por:                               | Aprobado por: |                            |
|----------------------------------------------|---------------|----------------------------|
| Dirección de Tecnologías de la Información - |               |                            |
| UNAMBA                                       |               |                            |
|                                              |               | <i>Pág.</i> 7 de <b>14</b> |
|                                              |               |                            |
|                                              |               |                            |
| Firma:                                       | Firma:        |                            |

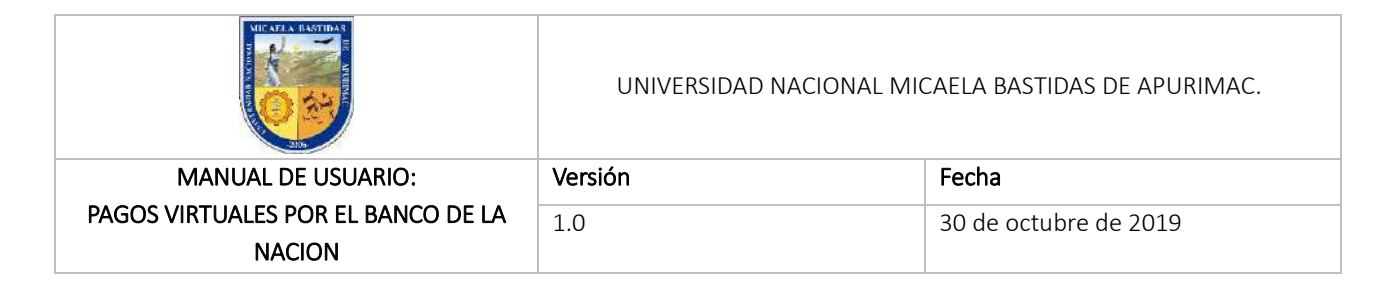

|                                                                |                                                                                              | Insolros Accesibilidad                | Mapa Web Portal | i de Transparencia 🛐 🦪                                                       |                           |
|----------------------------------------------------------------|----------------------------------------------------------------------------------------------|---------------------------------------|-----------------|------------------------------------------------------------------------------|---------------------------|
| Banco de la Nación<br>el banco de tad                          | n<br>**                                                                                      | CLIENTES                              | CIUDADANOS      | MUNICIPALIDADES                                                              | GOBIERNO                  |
|                                                                | rábidas y soguras                                                                            |                                       | _               |                                                                              | Ingre                     |
| Tus                                                            | compras por Internet                                                                         | 9                                     | ſ               | Multired Virtua<br>Ingresa a tus Cuentas                                     | tus cue                   |
|                                                                |                                                                                              |                                       |                 | <ul> <li>Generación de Clave In</li> <li>Olvidaste tu Clave Inter</li> </ul> | ternet (6 digitos)<br>net |
|                                                                | 13                                                                                           |                                       |                 |                                                                              | 10                        |
|                                                                |                                                                                              |                                       |                 | Pago de lases Rage                                                           | no <sub>se</sub>          |
|                                                                | - C                                                                                          |                                       |                 |                                                                              |                           |
|                                                                |                                                                                              |                                       |                 |                                                                              |                           |
| A partir del 16 de abi<br>con una clave din                    | il, para compras por internet, de<br>imica. Afiliate en la agencia más                       | berás contar<br>cercana               |                 |                                                                              |                           |
| A partir del 16 de abs<br>con una clave dinc                   | ill, para compras por internet, de<br>imica. Afiliate en la agencia más                      | berás contar<br>cercana.              |                 |                                                                              |                           |
| A partir del 16 de abs<br>con una clave dinc<br>De Banca Móvil | II, para compras por internet, de<br>imica. Afiliate en la agencia más                       | berás contar<br>cercana.<br>@ Agentes |                 | Cajeros                                                                      | Agencias                  |
| A partir del 16 de abs<br>con una clave dinc<br>Banca Móvil    | tl, para compras por internet, de<br>ámica. Afiliate en la agencia más<br>Banca por Internet | iberás contar<br>cercana:             |                 | Cajeros                                                                      | Agencias                  |

**Paso 2:** Hacemos click en las Opciones de Seguridad, seguidamente hacer click en <u>Clave</u> <u>Dinámica</u> y <u>Activación</u>

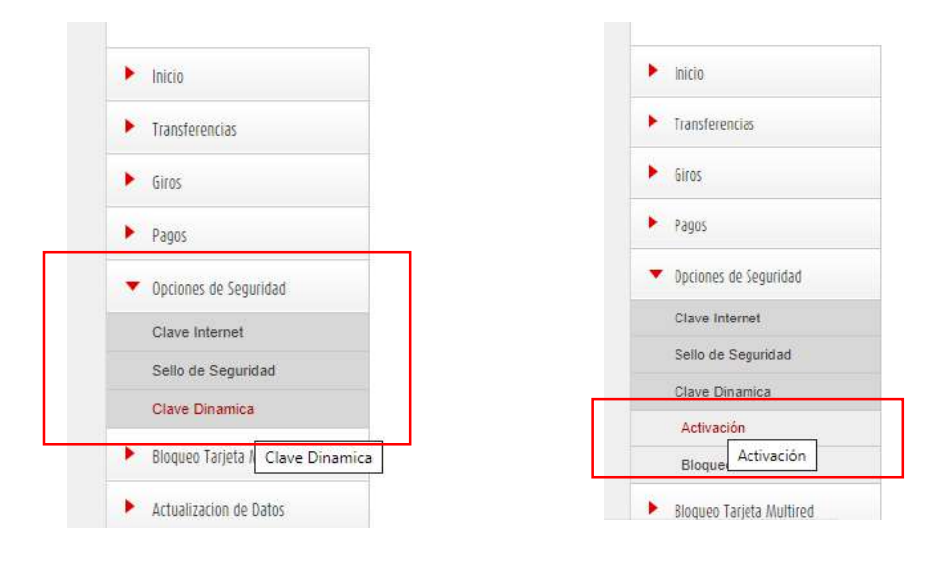

| Elaborado por:                               | Aprobado por: |              |
|----------------------------------------------|---------------|--------------|
| Dirección de Tecnologías de la Información - |               |              |
| UNAMBA                                       |               |              |
|                                              |               | Pág. 8 de 14 |
|                                              |               |              |
|                                              |               |              |
| Firma:                                       | Firma:        |              |

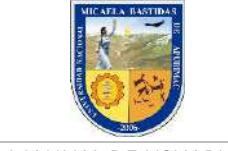

| MANUAL DE USUARIO:                 | Versión | Fecha                 |
|------------------------------------|---------|-----------------------|
| PAGOS VIRTUALES POR EL BANCO DE LA | 1.0     | 30 de octubre de 2019 |
| NACION                             |         |                       |

**Paso 3:** Digitamos la clave internet de 6 dígitos para que el sistema acepte la activación. Y click en ACTIVAR:

|                                           | ACTIVACIÓN DE LA CLAVE DINÁMICA                                                      |
|-------------------------------------------|--------------------------------------------------------------------------------------|
| 🕨 Inicio                                  |                                                                                      |
| ▶ Transferencias                          | Clave internet: 0 2 6<br>Confirmación clave Internet: 0 7 1 3                        |
| ▶ Giros                                   | 854                                                                                  |
| ▶ Pagos                                   | 9 UNPAR                                                                              |
| <ul> <li>Opciones de Seguridad</li> </ul> | Para consultas adicionales, sugerencias o reclamos, sirvase ingresar a www.bn.com.pe |
| Clave Internet                            |                                                                                      |
| Sello de Seguridad                        |                                                                                      |
| Clave Dinamica                            |                                                                                      |
| Activación                                |                                                                                      |
| Bloqueo                                   | ACTIVAR                                                                              |

### 2. ACCESO A LA PLATAFORMA

**Paso 1:** Ingresamos al Portal de la Universidad; <u>www.unamba.edu.pe</u> y nos dirigimos al menú Información para estudiantes, link Pagos Virtuales:

| FORMACION PARA:                                                                                    | 1 AGENDA                     | CONCURSO                                                                                                    |
|----------------------------------------------------------------------------------------------------|------------------------------|----------------------------------------------------------------------------------------------------|
| Estudiante                                                                                         | No se han encontrado eventos | Invested Macana Missila Baddes de Aprima                                                                                                    |
| Matricula Online<br>Servicios Complementarios<br>Defensoria Universitaria                          |                              | VICERRECTORADO DE INVESTISACIÓN<br>III CONCURSO<br>DE PROVECTOS DE INVESTISACIÓN<br>CIENTIFICA Y TECNILÍSICA PARA DOCENTES.<br>L'IRANCIADOS CON DONDOS DE CANON,<br>EDERECANON Y REGALÍAE HINERAS - 3830                                                                                                    |
| Mallas Curriculares                                                                                |                              | CRONOGRAHA DE ACTIVIDADES                                                                                                    |
| Mallas Curriculares                                                                                |                              | CRONOGRAMA DE ACTIVIDADES                                                                                                    |
| Mallas Curriculares<br>Campus Virtual<br>Bolsa de trabajo                                          |                              | CEDENOGRAFIA DE ACTIVIDADES<br>ACTIVIDADES<br>CONTRACTOR SUBJECTOR<br>CONTRACTOR<br>CONTRACTOR<br>CO |
| Mallas Curriculares<br>Campus Virtual<br>Bolsa de trabajo<br>Biblioteca central                    |                              | CONDUCTAVA DE ACCESSOR<br>NO CONTRACTOR DE LA CONTRACTÓN DE LA CONTRACTÓN DE                                                                                                    |
| Mallas Curriculares<br>Campus Virtual<br>Bolsa de trabajo<br>Biblioteca central<br>Pagos virtuales |                              | CONCREASE OF ACTIVITIES                                                                                                    |

Paso 2: Click en la opción multired virtual den Banco de la Nación:

| Elaborado por:                               | Aprobado por: |                                    |
|----------------------------------------------|---------------|------------------------------------|
| Dirección de Tecnologías de la Información - |               |                                    |
| UNAMBA                                       |               |                                    |
|                                              |               | <i>Pág</i> . <b>9</b> de <b>14</b> |
|                                              |               |                                    |
|                                              |               |                                    |
| Firma:                                       | Firma:        |                                    |

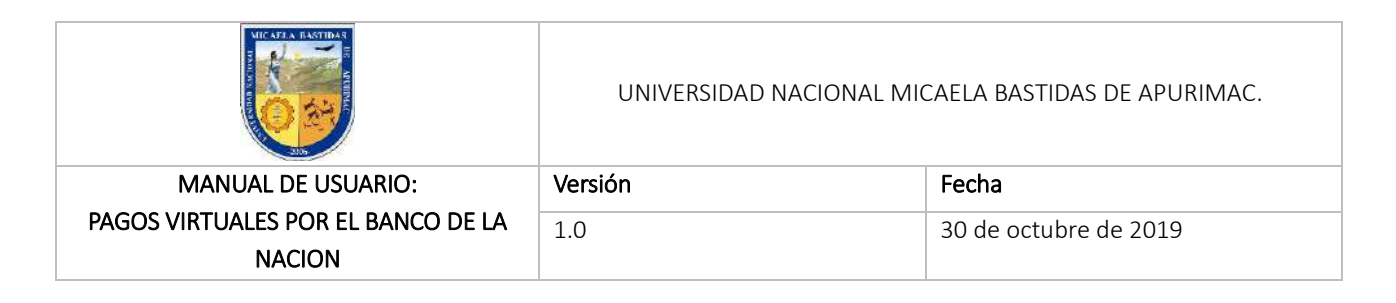

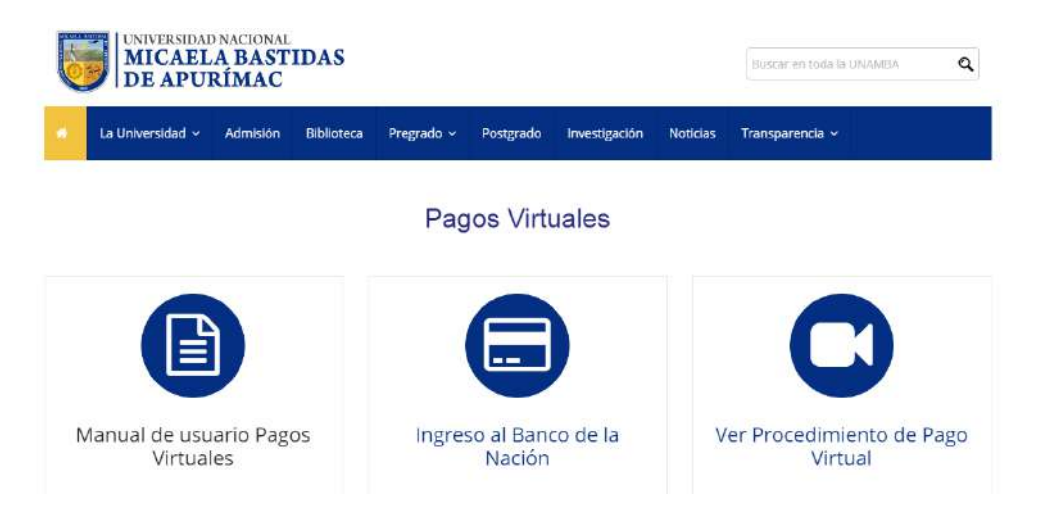

**Paso 3:** La plataforma nos da la bienvenida, leemos las recomendaciones que debemos tener en cuenta, click en la casilla <u>Acepto</u>, luego de haber leído la guía de indicaciones de seguridad y click en el icono, entrar aquí.

| Aultired Virtual                                                                                                    | Banco de la Nación<br>el banco de todos                                                                                                    |
|----------------------------------------------------------------------------------------------------|----------------------------------------------------------------------------------------------------|
| Recomendaciones de Seguridad                                                                                                    |                                                                                                    |
| <ul> <li>Al ingresar a la opción Multired Virtual del Portal del Banco de la<br/>Nación, venifique que en la barra de direcciones se musetre<br/>exactamiente lo siguiente https://zonasegurat.hn.com.petBNWeb/inico.</li> <li>El Banco de la Nación NUNCA solicita a través de su página Wob<br/>correro electrónico u dor medio, sus datos bancarios para anchalizandos<br/>(número de cuenta, número de tarjeta, claves, números de tu tarjeta de<br/>coordenadas, etc.).</li> <li>No descargue archivos o programas de sitios web de los que no targa<br/>referencias de veracidad.</li> </ul> | Tener en cuenta     Usar de preferencia Internet Explorer 7.0 o superior o<br>Fredox 14.0 o superior     Guias de usuario cuentas: 1 Ahorro 1 Corrientes     Guias de usuario cuentas: 1 Ahorro 1 Corrientes     Estimado cliente recuende que a partir de la facha podrás     operar todas has cuentas de ahorroa con una adia clave     dinámica (Token) |
| <ul> <li>Sospeche de cualquier correo electrónico con solicitudes urgantes de<br/>información personal (nontre de usuane, password o clave de acceso,<br/>número de targeta bancaráa números de tu targeta de coordenadas,<br/>fecha de caducidad, etc.)</li> <li>Evite realizar consultas u operaciones en sus cuentas por internet<br/>desde lugares públicos (catinues de Internet cyber-café, otroe).</li> </ul>                                                                                                    | Para visualizar sue satidos y movimientos a través de Multind<br>Virtual, debes generar tu clave de seis digitos ingresanto a<br>www.bn.com.pe.opcin/Generación de Clave Internet.<br>La clave internet es únicamente para Multined Virtual.                                                                                                    |

Paso 4: En el siguiente formulario, ingresamos los datos requeridos

| Elaborado por:                               | Aprobado por: |                                    |
|----------------------------------------------|---------------|------------------------------------|
| Dirección de Tecnologías de la Información - |               |                                    |
| UNAMBA                                       |               |                                    |
|                                              |               | <i>Pág.</i> <b>10</b> de <b>14</b> |
|                                              |               |                                    |
|                                              |               |                                    |
| Firma:                                       | Firma:        |                                    |

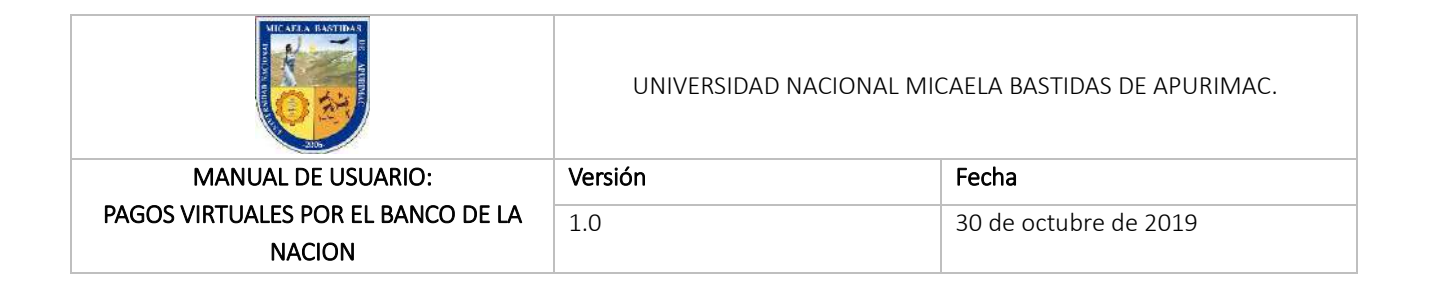

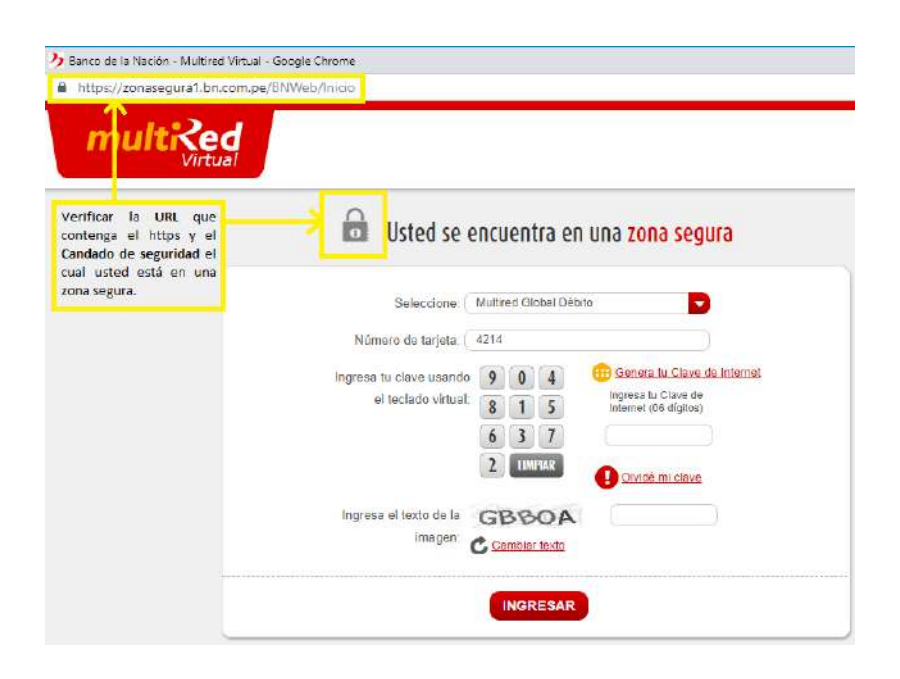

**Paso 5:** Recibimos el mensaje de bienvenida y les demostrará en lo que está asociada su tarjeta, hacer click en "Pagos", seguidamente "Servicios".

- Por seguridad verificar su Nombre completo y el sello de seguridad
- Verificar también cuando se afilio y la fecha y hora del ultimo ingreso a multired virtual.

| CLIENTE:                                                                       |                                                                                                    | Monto Límite Diario<br>Por Cliente<br>S/ 7.000 00                                                                                                  | Último ingreso<br>Fecha: 18/10/2011<br>Hora: 06 03:58 PM                        | Tipo de cambie<br>Compra: 3 3100<br>Venta: 3 3800                                      |  |
|--------------------------------------------------------------------------------|----------------------------------------------------------------------------------------------------|----------------------------------------------------------------------------------------------------|---------------------------------------------------------------------------------|----------------------------------------------------------------------------------------|--|
| Inicio<br>Transforencias                                                       | A través de Multired Virtual, L<br>Débito), afiliaciones a Débito<br>préclamos Multired o Débito a<br>Internet. | BIENVENIDO//<br>listed podrà realizar operaciones con cargo<br>o automático o realizar consultas como o<br>automático, accediendo desde la comodea | a su cuenta de ahorros y<br>liente de cuenta de aho<br>i da su hogar, empresa o | CTS (Tarjeta Multired Glob<br>rros, cuenta corriente, CT<br>cualquiar lugar con acceso |  |
| Giros                                                                          | CUENTAS DE AHORRO                                                                                               |                                                                                                    |                                                                                 |                                                                                        |  |
| Pagos                                                                          | CUENTA MONEDA SALDO DETALLES                                                                                    |                                                                                                    |                                                                                 |                                                                                        |  |
| Tarjeta de Crédito EN<br>Tarjeta de Crédito Otros Bancos<br>Servicios<br>Tasas |                                                                                                    | Nuevos Soles                                                                                                    | Selecci                                                                         | one D                                                                                  |  |
| Opciones de Segundad                                                           |                                                                                                    |                                                                                                    |                                                                                 |                                                                                        |  |
| Bioqueo Tarjeta Multired                                                       |                                                                                                    |                                                                                                    |                                                                                 |                                                                                        |  |
| Actualización de Datos                                                         |                                                                                                    |                                                                                                    |                                                                                 |                                                                                        |  |
|                                                                                |                                                                                                    |                                                                                                    |                                                                                 |                                                                                        |  |

| Elaborado por:                               | Aprobado por: |                                     |
|----------------------------------------------|---------------|-------------------------------------|
| Dirección de Tecnologías de la Información - |               |                                     |
| UNAMBA                                       |               |                                     |
|                                              |               | <i>Pág</i> . <b>11</b> de <b>14</b> |
|                                              |               |                                     |
|                                              |               |                                     |
| Firma:                                       | Firma:        |                                     |

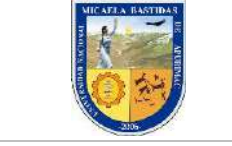

| MANUAL DE USUARIO:                 | Versión | Fecha                 |
|------------------------------------|---------|-----------------------|
| PAGOS VIRTUALES POR EL BANCO DE LA | 1.0     | 30 de octubre de 2019 |
| NACION                             |         |                       |

**Paso 6:** Como se puede visualizar los distintos servicios que hay para pagar, seleccionamos el pago que va a realizar, para este ejemplo va ser "universidad" en el cual seleccionamos "Universidad Nacional Micaela Bastidas de Apurímac"

| ) zonasegura1.bn.com.pe | /BNWeb/login.do?metodo=autenticar          |                        | 017000.00                                |
|-------------------------|--------------------------------------------|------------------------|------------------------------------------|
|                         | 12                                         |                        | ST 1 (400 00 TION 05.22.05 PM Vents 3.38 |
|                         |                                            |                        | PAGO DE SERVICIOS                        |
|                         | <ul> <li>Inicio</li> </ul>                 | Telefonía Fija         | Agua                                     |
|                         | Transferencias                             | Calular                |                                          |
|                         | <ul> <li>Giros</li> </ul>                  | Seleccione             | Seleccione                               |
|                         | 👻 Pagos                                    | Cable                  | Universidades                            |
|                         | Tarjeta de Crédito BN                      | Selectione             | Univ Nac. Micaela Bastidas - Abunimac 💟  |
|                         | Tarjeta de Crédito Otros Bancos            | Internet               | Empresas                                 |
|                         | Servicios                                  | Seleccione             | Seleccipne                               |
|                         | Tasas                                      | Inothersidia Childless | Entidados Descolares                     |
|                         | <ul> <li>Optiones de Seguridad</li> </ul>  | Seleccione             | Selecciona                               |
|                         | Bioqueo Tarjeta Multired                   |                        |                                          |
|                         | <ul> <li>Actualización de Datos</li> </ul> |                        |                                          |
|                         | 🕨 Estados do Cuonta                        |                        |                                          |
|                         | BEODULED OF TAINETAS<br>24 HORAS           |                        |                                          |
|                         | 440-5305                                   |                        |                                          |

#### PAGO DE UNIVERSIDADES - UNIV. NAC. MICAELA BASTIDAS - APURIMAC

| Cuenta Origen:                   | - Nuevos Soles                                                                                                    |             |          |
|----------------------------------|----------------------------------------------------------------------------------------------------|-------------|----------|
| Universidad:                     | Univ. Nac. Micaela Bastidas - Apurimac                                                                                                    | Seleccionar | la<br>Ie |
| Alumno:                          |                                                                                                    | docoamos    | C        |
| Detalle Concepto:                | Seleccione                                                                                                    | pagar       |          |
| Situación:                       | 1209 - ALUMNOS INGRESANTES/REGULARES<br>1207 - CARNE UNIVERSITARIO                                                                        |             |          |
| Sede.                            | 1211 - CENTRO DE IDIOMAS<br>1210 - CENTRO DE INFORMATICA                                                                                  |             |          |
| mporte                           | 1212 - CENTRO PRE-UNIV TAMBOBAMBA<br>1205 - CENTRO PRE-UNIVERSITARIO<br>1214 - CEPRE - CHINCHEROS<br>1202 - DERECHO DE EXAMEN DE ADMISION |             |          |
| Utilice el teclado virtual 1 5 0 | 1203 - GRADOS, TITULOS, CONSTANCIAS Y<br>CERTIFICACIONES                                                                                  |             |          |
| para ingresar el Token: 6 7 3    | 1204 - MATRICULAS                                                                                                    |             |          |
| 9 4 8                            | Ingresar los 6 dígitos del                                                                                                    |             |          |
| 2 UMPIAR                         | TOKEN                                                                                                    |             |          |

| Elaborado por:                               | Aprobado por: |               |
|----------------------------------------------|---------------|---------------|
| Dirección de Tecnologías de la Información - |               |               |
| UNAMBA                                       |               |               |
|                                              |               | Pág. 12 de 14 |
|                                              |               |               |
|                                              |               |               |
| Firma:                                       | Firma:        |               |

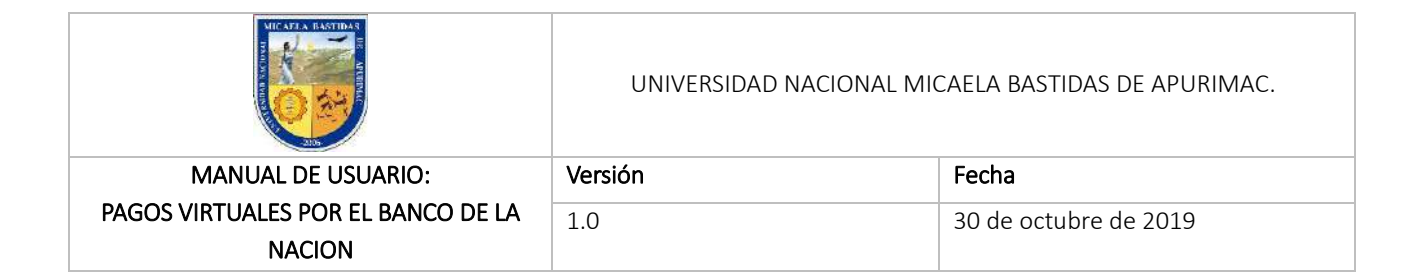

**Paso 7:** Registrar los campos con la información requerida, finalmente click en <u>pagar</u> caso contrario click en <u>regresar</u> para modificar o anular el proceso.

|                                              | to como ac garo                                      |                                                   |                                                          | CENNAR SESTOR                                     |
|----------------------------------------------|------------------------------------------------------|---------------------------------------------------|----------------------------------------------------------|---------------------------------------------------|
| CLIENTE                                      | - 🦗                                                  | Mento Limite Diario<br>Per Cliente<br>S/ 7.000 00 | Úttimo ingreso<br>Fecha: 03/10/2010<br>Hora: 01:13:43 PM | Tipo de sambio<br>Compra: 3.3100<br>Venta: 3.3800 |
|                                              | PAGO DE UNIVERSIDADE                                 | S - UNIV. NAC. MICAI                              | ela bastidas - Apur                                      | IMAC                                              |
| Inicio                                       | Cuenta Origen                                        |                                                   | - Nuevos S                                               | oles                                              |
| Transferencias                               | Universidad:                                         | Univ. Nac. Mica                                   | ela Bastidas - Apurimac                                  |                                                   |
| Giros                                        | Alumno                                               | Seleccione                                        |                                                          |                                                   |
| <ul> <li>Pagos</li> </ul>                    | Detalle Concepto:                                    | Contractions                                      |                                                          | -                                                 |
| Tarjata de Crédito BN                        | Situación                                            | Seleccione                                        |                                                          | 2                                                 |
| Tarjeta de Crécito Otros Bancos              | Seder                                                | Seleccione                                        |                                                          |                                                   |
| Servicios                                    | Importe                                              |                                                   |                                                          |                                                   |
| Tasas                                        |                                                      |                                                   |                                                          |                                                   |
| Opciones de Seguridad                        | Utilice el teclado virtual 1 5 0                     |                                                   |                                                          |                                                   |
| <ul> <li>Bioqueo Tarjeta Multired</li> </ul> | para ingresar el Token 6 7 3                         | 000                                               |                                                          | RRA<br>TIEMPO                                     |
| <ul> <li>Actualizacion de Datos</li> </ul>   | 2 UMPIAR                                             | Ingresa                                           | rios 6 dígitos del<br>TOKEN                              |                                                   |
| <ul> <li>Estados de Cuenta</li> </ul>        |                                                      |                                                   |                                                          |                                                   |
| BLODIEG DE TADIETAS                          | Nota:<br>Tener en ouenta que los 8 dígitos cambian o | ada minuto por lo cual de                         | be ingresar antes que la bi                              | arra de tiempo se hay                             |
| 24 HORAS                                     | consumiae.                                           |                                                   |                                                          |                                                   |
| LINEA TELEFONICA                             |                                                      |                                                   |                                                          |                                                   |
| 447-4470                                     | REGRES                                               | AIK                                               | PADAK                                                    |                                                   |

**Paso 8:** Una vez efectuado el pago, obtenemos la <u>constancia de pago de Universidades</u> el cual es posible <u>imprimir</u>, <u>enviar a un correo electrónico</u> o <u>descargar</u> en formato pdf.

| Elaborado por:                               | Aprobado por: |                                     |
|----------------------------------------------|---------------|-------------------------------------|
| Dirección de Tecnologías de la Información - |               |                                     |
| UNAMBA                                       |               |                                     |
|                                              |               | <i>Pág</i> . <b>13</b> de <b>14</b> |
|                                              |               |                                     |
|                                              |               |                                     |
| Firma:                                       | Firma:        |                                     |

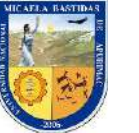

| 205                                |         |                       |
|------------------------------------|---------|-----------------------|
| MANUAL DE USUARIO:                 | Versión | Fecha                 |
| PAGOS VIRTUALES POR EL BANCO DE LA | 1.0     | 30 de octubre de 2019 |
| NACION                             |         |                       |

| CONTAI                                                                                                    | NCIA DE PAGO DE UNIVERSIDADES                                                                                                    |                                                      |
|----------------------------------------------------------------------------------------------------|----------------------------------------------------------------------------------------------------|------------------------------------------------------|
| Titular de cuenta:                                                                                                    |                                                                                                    |                                                      |
| Nro. Cuenta Origen:                                                                                                    | Cta. Ahorros – Nuevos Soles –                                                                                                    |                                                      |
| Universidad:                                                                                                    | Univ. Nac. Micaela Bastidas – Apurímac                                                                                                    |                                                      |
| Alumno:                                                                                                    |                                                                                                    |                                                      |
| Concepto:                                                                                                    | MATRICULAS                                                                                                    |                                                      |
| mporte:                                                                                                    | s/ 20.00                                                                                                    |                                                      |
| Nro. De Operación:                                                                                                    | 1225603                                                                                                    |                                                      |
| -ecna:<br>Hora:                                                                                                    | 23/10/19                                                                                                    |                                                      |
| 1225614                                                                                                    | 23oct2019 9135 9070 0027 09:15:12                                                                                                    |                                                      |
|                                                                                                    |                                                                                                    |                                                      |
|                                                                                                    | Banco de la Nación                                                                                                    |                                                      |
| CON                                                                                                    | <b>D</b> Banco de la Nación                                                                                                    |                                                      |
| CON<br>Titular de cuenta:                                                                                                    | TANCIA DE PAGO DE UNIVERSIDADES                                                                                                    |                                                      |
| CON<br>Titular de cuenta:<br>Nro. Cuenta Origen:                                                                                                    | TANCIA DE PAGO DE UNIVERSIDADES                                                                                                    |                                                      |
| CON<br>Titular de cuenta:<br>Nro. Cuenta Origen:<br>Universidad:                                                                                     | TANCIA DE PAGO DE UNIVERSIDADES<br>Cta. Ahorros – Nuevos Soles –<br>Univ. Nac. Micaela Bastidas – Apurímac                                                       |                                                      |
| CON<br>Titular de cuenta:<br>Nro. Cuenta Origen:<br>Universidad:<br>Alumno:                                                                          | TANCIA DE PAGO DE UNIVERSIDADES<br>Cta. Ahorros – Nuevos Soles –<br>Univ. Nac. Micaela Bastidas – Apurímac                                                       |                                                      |
| CON<br>Titular de cuenta:<br>Nro. Cuenta Origen:<br>Universidad:<br>Alumno:<br>Concepto:                                                             | DESTINATION DE UNIVERSIDADES                                                                                                    |                                                      |
| CON<br>Titular de cuenta:<br>Nro. Cuenta Origen:<br>Universidad:<br>Alumno:<br>Concepto:<br>Importe:                                                 | DESTINATION DE LA NACIÓN<br>TANCIA DE PAGO DE UNIVERSIDADES<br>Cta. Ahorros – Nuevos Soles –<br>Univ. Nac. Micaela Bastidas – Apurímac<br>MATRICULAS<br>S/ 20.00 | Si deseamos tene                                     |
| CON<br>Titular de cuenta:<br>Nro. Cuenta Origen:<br>Universidad:<br>Alumno:<br>Concepto:<br>Importe:<br>Nro. De Operación:                           | Cta. Ahorros – Nuevos Soles –<br>Univ. Nac. Micaela Bastidas – Apurímac<br>MATRICULAS<br>S/ 20.00<br>1225603                                                     | Si deseamos tene<br>físico la constanc               |
| CON<br>Titular de cuenta:<br>Nro. Cuenta Origen:<br>Universidad:<br>Universidad:<br>Alumno:<br>Concepto:<br>Importe:<br>Nro. De Operación:<br>Fecha: | Cta. Ahorros – Nuevos Soles –         Univ. Nac. Micaela Bastidas – Apurímac         MATRICULAS         S/ 20.00         1225603         23/10/19                | Si deseamos tene<br>físico la constanc<br>pagos pode |

Al concluir el proceso de pago, se recomienda cerrar la sesión del usuario

| Elaborado por:                               | Aprobado por: |               |
|----------------------------------------------|---------------|---------------|
| Dirección de Tecnologías de la Información - |               |               |
| UNAMBA                                       |               |               |
|                                              |               | Pág. 14 de 14 |
|                                              |               |               |
|                                              |               |               |
| Firma:                                       | Firma:        |               |